# Jakiego typu ochrony potrzebujesz?

Prywatna opieka medyczna

Ochrona związana z podróżą

Ochrona życia i zdrowia

Ochrona NNW i OC Następstwa Nieszczęśliwych Wypadków i Odpowiedzialność Cywilna

Dalej

Następnie wybieramy kierunek podróży w zależności od miejsca, do którego się wybieramy oraz informacje, czy ubezpieczona będzie osoba w przedziale wiekowym 5-29 lat.

W polu "Czy chcesz ubezpieczyć rezerwację lub bilet na wydarzenie zaznaczamy "Tak".

| Jaki | jest | kierunek | Twojej | podróży | y? |
|------|------|----------|--------|---------|----|
|------|------|----------|--------|---------|----|

Kraj

Zagranica

Czy chcesz ubezpieczyć osobę w wieku 5-29 lat?

Tak

Nie

Czy chcesz ubezpieczyć rezerwację lub bilet na wydarzenie?

| Tak |  |  |
|-----|--|--|
| Nie |  |  |

Cofnij

Pokaż produkty

Następnie wybieramy opcje "Koszty rezygnacji z podróży"

## Produkty pasujące do Twoich potrzeb

Wybierz produkt, aby ubezpieczyć

Podróż zagraniczną

Koszty rezygnacji z podróży

Podróż zagraniczną osoby w wieku 5-29 lat

Wielokrotne podróże zagraniczne

Cofnij

Wybieram

W kolejnym kroku wybieramy "impreza turystyczne, wyjazd pakietowy, konferencja, półkolonia"

Wybierz ubezpieczaną usługę 🕕

impreza turystyczna, wyjazd pakietowy, konferencja, półkolonia

bilet lotniczy, kolejowy, autokarowy, promowy

rezerwacja noclegów

bilet wstępu na wydarzenie kulturalno-rozrywkowo-sportowe

najem pojazdu

czarter jachtu

szkolenie, kurs, warsztat

rejs

W kolejnym polu wybieramy kraj stałego zamieszkania Ubezpieczającego, główny kierunek usługi, datę początku usługi (dzień wyjazdu), datę zakończenia usługi (dzień powrotu), dzień zakupu usługi. Następnie wybieramy liczbę uczestników w podanych przedziałach wiekowych, wpisujemy całkowitą cenę imprezy (za wszystkich uczestników), a następnie klikamy "Dalej".

| Kraj stałego zamieszk                                             | ania Ubezpieczającego                                    |               |
|-------------------------------------------------------------------|----------------------------------------------------------|---------------|
| POLSKA                                                            |                                                          |               |
| <ul> <li>Przez usługę rozumierny u<br/>jej przerwania.</li> </ul> | usługą, którą chosac ubezpreczyć na wypadak nazygracji : | r podróży lub |
| Główny kierunek usług                                             | gi                                                       |               |
|                                                                   |                                                          |               |
| Wybierz główny kierunek usług                                     | r.                                                       |               |
| <ul> <li>Ubscrpieczasz więcej niż je</li> </ul>                   | edną usługę?                                             | -             |
| Data początku usługi                                              |                                                          |               |
|                                                                   |                                                          | Ē             |
| Data zakończenia usłu                                             | igi                                                      |               |
|                                                                   |                                                          | ÷             |
| Data zakupu usługi 💿                                              |                                                          |               |
|                                                                   |                                                          | Ē             |
| MARINE Franks                                                     | -1. f 0. 60  -+                                          |               |
| vvybierz liczbę uczestr                                           |                                                          |               |
|                                                                   |                                                          | 4             |
|                                                                   | Więcej uczestników                                       |               |
| Wybierz liczbę uczestr                                            | ników 70-100 lat.                                        |               |
| 0 1                                                               | 2 3                                                      | 4             |
| $\cup$ $\cup$                                                     |                                                          |               |
|                                                                   | Więcej uczestników                                       |               |
| Constantine united                                                |                                                          |               |
| Gena carkowita usługi                                             | •                                                        |               |
|                                                                   |                                                          |               |

Zaznaczamy wariant, który najbardziej nam odpowiada, a następnie klikamy "Wybieram"

### Warianty produktu

|                                                                      | Podstawowy Optymalny Kompleksowy |    |    |
|----------------------------------------------------------------------|----------------------------------|----|----|
| ZAKRES OCHRONY                                                       |                                  |    |    |
| Rezygnacja z podróży                                                 | ~                                | ~  | ~  |
| Przerwanie podróży<br>W tym zwrot kosztów transportu<br>powrotnego   | ×                                | ~  | ~  |
| Powody zwrotu kosztów 🕕                                              | 36                               | 45 | 61 |
| Zaostrzenie choroby przewlekłej ()<br>u Ciebie lub osoby Ci bliskiej |                                  |    | ~  |
| Izolacja i kwarantanna związana 🛛 1<br>z Covid-19                    |                                  |    | ~  |
|                                                                      |                                  |    |    |

Wybieramy "Osoba fizyczna" i przechodzimy dalej.

| Dane ubezpieczającego |       |
|-----------------------|-------|
| Osoba fizyczna        |       |
| Osoba prawna          |       |
| < Cofnij              | Dalej |

Wpisujemy wszelkie dane i przechodzimy dalej.

Jeżeli osoba ubezpieczająca ma być również ubezpieczona, wówczas zaznaczamy pole.

| Dane ubezpieczającego                                                                                                    |    |
|----------------------------------------------------------------------------------------------------|----|
| Imię                                                                                                    |    |
|                                                                                                    |    |
| Nazwisko                                                                                                    |    |
| Data urodzenia                                                                                                    |    |
|                                                                                                    | ē  |
| Na podany przez Ciebie adres e-mail wyślemy dokumenty dotyczące ubezpieczenia oraz przetwarzania Twoich danych osobowych. |    |
| E-mail                                                                                                    |    |
|                                                                                                    |    |
| Potwierdź e-mail                                                                                                    |    |
| Telefon                                                                                                    |    |
| +48                                                                                                    |    |
| Ubezpieczający jest również Ubezpieczonym                                                                                 |    |
|                                                                                                    |    |
| < Cofnij Dal                                                                                                    | ej |

#### Strona **8** z **8**

# W ostatnim kroku zaznaczamy wszelkie wymagane zgody, pole "Nie jestem robotem" a następnie wybieramy "Potwierdzam i kupuję"

| Zapoznaj się z dokumentatmi, wysłanymi na podany adres e-mail. <u>Ogólne Warunki Ubezpieczenia i Karta Produktu</u> <u>A Regulamin portalu</u> |  |  |  |  |
|----------------------------------------------------------------------------------------------------|--|--|--|--|
| Zgody i oświadczenia                                                                                                    |  |  |  |  |
| Zaznacz oświadczenia                                                                                                    |  |  |  |  |
| Przed zawarciem umowy ubezpieczenia otrzymałam/em Ogólne Warunki Ubezpieczenia Bezpieczne Rezerwacj                                            |  |  |  |  |
| Otrzymałem/am informacje dotyczące przetwarzania danych osobowych.                                                                             |  |  |  |  |
| W przypadku zawarcia przeze mnie umowy ubezpieczenia na cudzy rachunek oświadczam,<br>że przed przystą                                         |  |  |  |  |
| * Zapoznałem(am) się z Regulaminem świadczenia usług drogą elektroniczną i go akceptuję                                                        |  |  |  |  |
| <ul> <li>* Whoszę o doręczanie wszelkich informacji związanych z zawieraną umową ubezpieczenia, w<br/>tym reklamac</li> </ul>                  |  |  |  |  |
| Zaznacz zgody marketingowe                                                                                                    |  |  |  |  |
| Wyrażam zgodę na udostępnienie moich danych osobowych do SIGNAL IDUNA Życie Polska<br>TU S.A., w celac                                         |  |  |  |  |
| Wyrażam zgodę na otrzymywanie od SIGNAL IDUNA Polska TU S.A., a także w przypadku<br>wyrażenia zgody z                                         |  |  |  |  |
| wiadomości e-mail/SMS/MMS                                                                                                    |  |  |  |  |
| kontakt telefoniczny                                                                                                    |  |  |  |  |
| SIGNAL IDUNA Polska TU S.A. informuje, że osoby wykonujące czynności dystrybucyjne zakładu ubezpiec                                            |  |  |  |  |
| Do zapłaty                                                                                                    |  |  |  |  |
| Nie jestem robotem                                                                                                    |  |  |  |  |
| < Cofnij Potwierdzam i kupuję                                                                                                    |  |  |  |  |